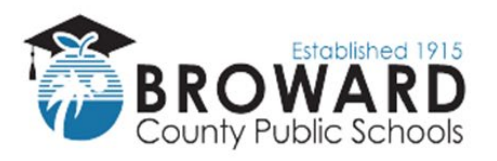

## **Business Support Center**

## Enstriksyon pou Peyman an Liy Lan

Premye Fwa Itilizate pou Sistèm Peyman an Liy lan dwe gen nimewo kat idantifikasyon elèv pitit yo disponib anvan yo itilize sistèm peyman an liy lan!

- 1. Aksede sit web lavant an liy la nan antre adrès entènet sa a: estore.browardschools.com
- 2. Chèche epi klike sou non lekòl ou a

Konsèy: Si nesesè, sit wèb la ka tradui nan lòt lang yo.

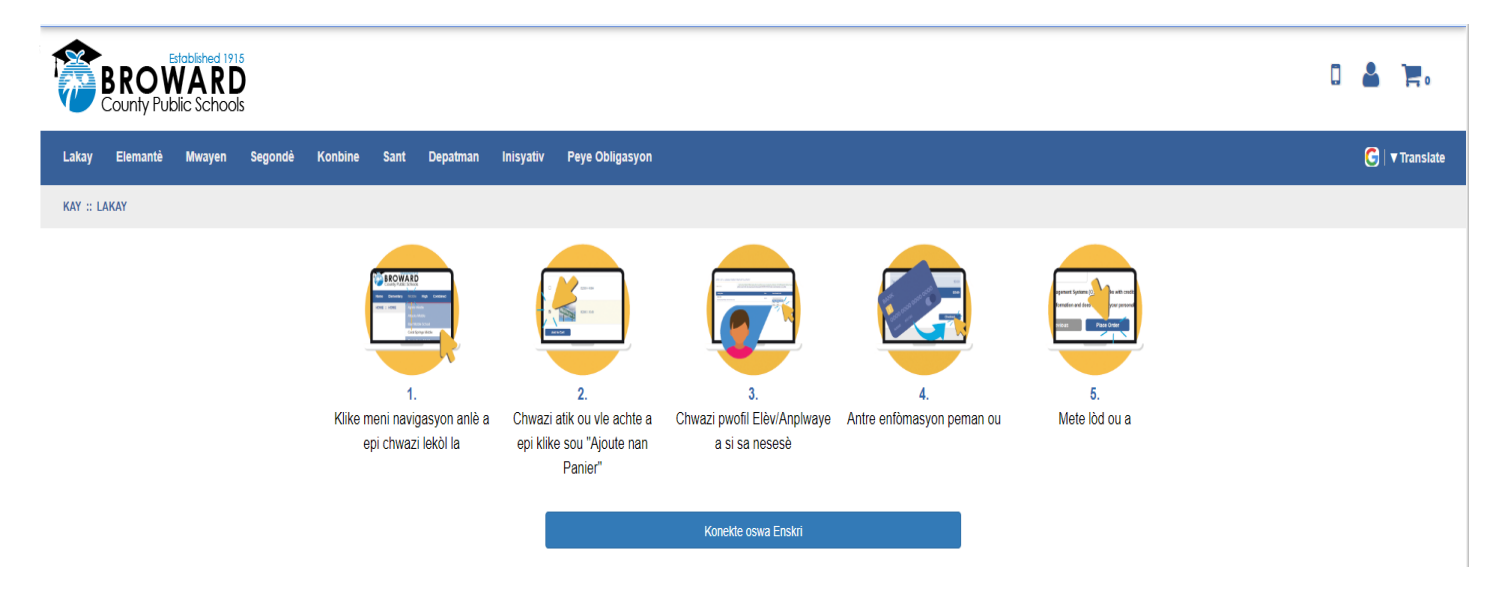

- 3. Chwazi aktivite ou vle achte a; pa egzanp, frè manm, vwayaj etidyan, liv aniversè, elatriye.
- 4. Klike sou bouton "Ajoute nan Panye" a
- 5. Si ou vle achte plizyè bagay oswa si ou gen plizyè pitit ou ap fè yon acha pou yo:
- Klike sou bouton "Kontinye Fè Lavant" nan pòsyon anba agoch ekran an epi repete etap 4 ak 5 yo
- 7. Lè ou fin chwazi atik ou vle achte yo, klike sou bouton "Ale nan Kes" nan pòsyon anba adwat ekran an

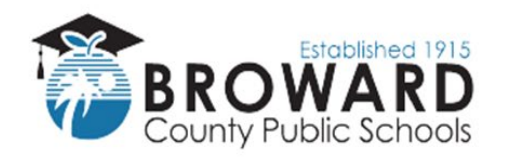

## **Business Support Center**

8. "Konekte" oubyen, si se premye fwa ou itilize sistèm lavant an liy la, antre enfomasyon "Nouvo Itilizatè" (antre yon Non Itilizatè ak Modpas ou ka sonje fasil)

| BROWARD<br>County Public Schools          |                       |                                                                |                                                                                   | 0 🛔 📜           |
|-------------------------------------------|-----------------------|----------------------------------------------------------------|-----------------------------------------------------------------------------------|-----------------|
| Lakay Elemantè Mwayen Segondè             | Konbine Sant Depatman | Inisyativ Peye Obligasyon                                      |                                                                                   | G   ▼ Translate |
| KONEKTE                                   |                       |                                                                |                                                                                   |                 |
| Itilizatè akty                            | rèl yo                | Nouvo<br>Pou kreye yon nou                                     | Itilizatè, Tanpri Kreye yon Kont<br>vo kont tanpri ranpli chak nan fòm ki anba a. |                 |
| Non itilizatè \ Imèl                      |                       | Non itilizaté \ Imél - Yo dwe itilize imél kôm non itilizaté a | Imél                                                                              |                 |
| obligatwa                                 |                       | obligatwa                                                      | obligatwa                                                                         |                 |
| Modpas                                    |                       | Premye Non                                                     | Siyati                                                                            |                 |
| obligatwa                                 | ۲                     | obligatwa                                                      | obligatwa                                                                         |                 |
| Modpas dwe gen omwen 8 karakté            |                       | Modpas                                                         | 8+ karakté Konfime modpas                                                         |                 |
| Sonje mwen Ou bliye non itilizatè/modpas? |                       | obligatwa                                                      | obligatwa                                                                         |                 |
| Ouvri sesyon an                           |                       | Sijesyon modpas                                                | Modpas Repons                                                                     |                 |
|                                           |                       | Kreye Nouvo                                                    |                                                                                   |                 |

9. Ajoute oubyen Chwazi pwofil elèv pitit ou a (Ou dwe chwazi yon timoun pou chak atik ou achte) Nouvo Itilizatè yo dwe ajoute yon pwofil elèv.

Pou ajoute yon Pwofil Elèv, klike sou bouton "Ajoute Pwofil Elèv" nan pòsyon anwo agoch ekran an epi antre non elèv la ak nimewo idantifikasyon an. Chwazi bouton "Konsève Chanjman yo" epi chwazi pitit ou nan meni dewoutan pwofil elèv sou ekran an.

| BRO<br>County Pub | VARD                                                                                                    | 5<br>Is |         |      |          |           |                 |    |                              |            |                    |  | ٥      | 2            | <b>H</b> 1  |
|-------------------|----------------------------------------------------------------------------------------------------|---------|---------|------|----------|-----------|-----------------|----|------------------------------|------------|--------------------|--|--------|--------------|-------------|
| Lakay Elemantè    | Mwayen                                                                                                    | Segondè | Konbine | Sant | Depatman | Inisyativ | Peye Obligasyon |    |                              |            |                    |  |        | <b>C</b>   , | 7 Translate |
| 1 atik nan kabwa  | Sèvi ak bwat deroule Chwazi ElèvlAnphwaye Profile pou chak atik nan kabwa ou a sof si aktivite a gen "Okenn pwofil obligatwa" endike an gri. Si w pa gen elèvlAnphwaye<br>(yo) plase nan pwofil ou a pou w chwazi nan dewoulman sa a, tanpri kilike sou bouton gri AJOUTE ELÈVI ANPLWAYE PROFILE pou ajoute elèvlAnphwaye (yo) nan pwofil ou yo. |         |         |      |          |           |                 | 1  | Ajou                         | te Elêv    |                    |  |        |              |             |
| Non Aktivite      |                                                                                                    |         |         |      |          |           | Pri             |    | Chwazi Elèv\Anplwaye Profile | Asiyen Elè | /\Anpiwaye Profile |  | Total  |              |             |
| B2001-1425        |                                                                                                    |         |         |      |          |           | \$5.0           | 00 | -Chwazi Profile Elèv- 🗸      |            |                    |  | \$5.00 |              | X           |
|                   |                                                                                                    | •       |         |      |          |           |                 |    |                              |            |                    |  |        |              |             |

- 10. Klike sou bouton "Pwochen" an
- 11. Antre oubyen verifye enfòmasyon faktirasyon ou epi chwazi bouton "Pwochen" an

Si ou se yon Nouvo Itilizatè nan sistèm lavant an liy la, antre enfòmasyon faktirasyon ou.

- 12. Antre enfòmasyon kat kredi ou
- 13. Klike sou bouton "Revize Komand" lan
- 14. Klike sou bouton "Plasé Kòmand" lan